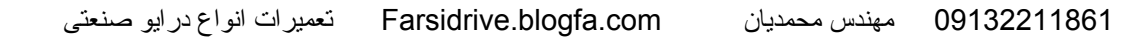

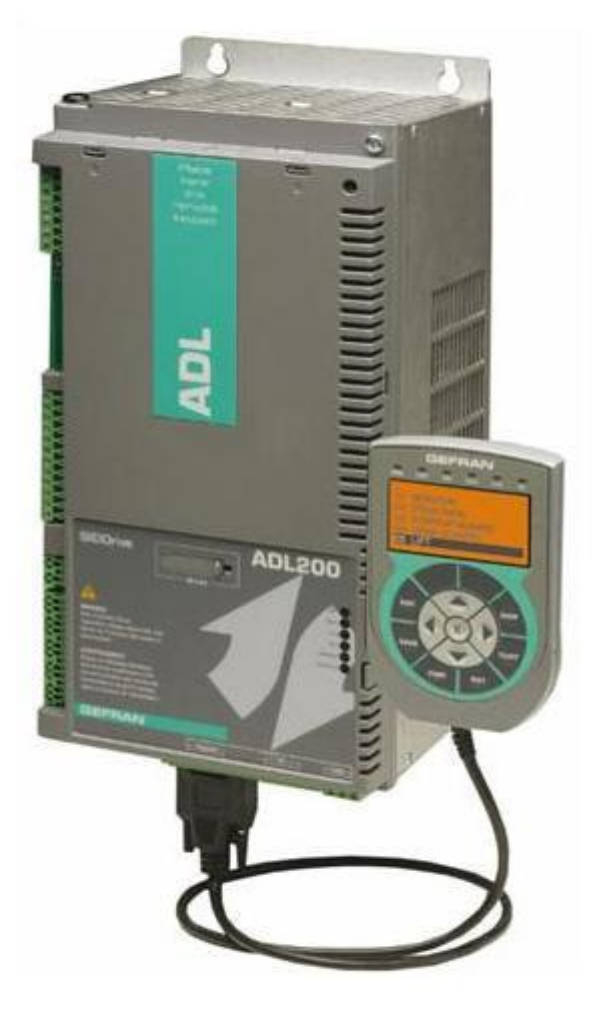

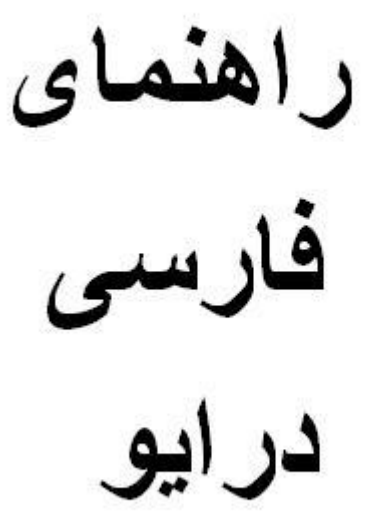

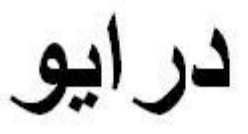

# Gefran **ADL200**

09132211861 مهندس محمديان

Farsidrive.blogfa.com

09132211861 مهندس محمدیان Farsidrive.blogfa.com تعمیر ات انواع در ایو صنعتی

## راهنمای درایو Gefran ADL 200

بکار گیری در ایو ADL 200

با یک موتور آسنکرون

09132211861 مهندس محمدیان Farsidrive.blogfa.com تعمیرات انواع در ایو صنعتی

- مقدمه
- معرفی سخت افزار
- کی پد مخصوص و نحوه کار با آن
  - منو های اصلی پار امتر ها
- معرفی پارامتر های در ایور 200 ADL

مقدمه

در تهیه این ر اهنما، سعی بر این بوده که در ایو ADL 200 ساخت جفران را به ساده ترین شکل، برای استفاده در یک تابلوی آسانسور، با یک موتور القایی آسنکرون توضیح دهیم. همچنین سعی شده که مطالب و پار امترها با کمترین اشتباه و ابهام ارائه گردد ولی توصیه می شود که بکارگیری در ایو ADL 200 یا هر در ایو دیگری در ساخت یک تابلوی تجاری آسانسور ، بدلیل اینکه با مسائل ایمنی سرو کار داریم بدون مطالعه کامل و بدون بررسی منوالهای اصلی سازنده در ایو انجام نگیرد .

معرقى سخت افزار

در ایو Gefran ADL 200 ساخت کشور ایتالیا قابلیت کار با موتور های القایی آسنکرون و همچنین موتور های سنکرون (PM) که دار ای روتور با آهنربای دایمی هستند و در صنعت آسانسور به آنها موتور گیر لس می گویند را دارد.

امکان کنترل حرکت به صورتopen loop و closed loop بر ای هر دو نوع موتور یاد شده وجود دارد

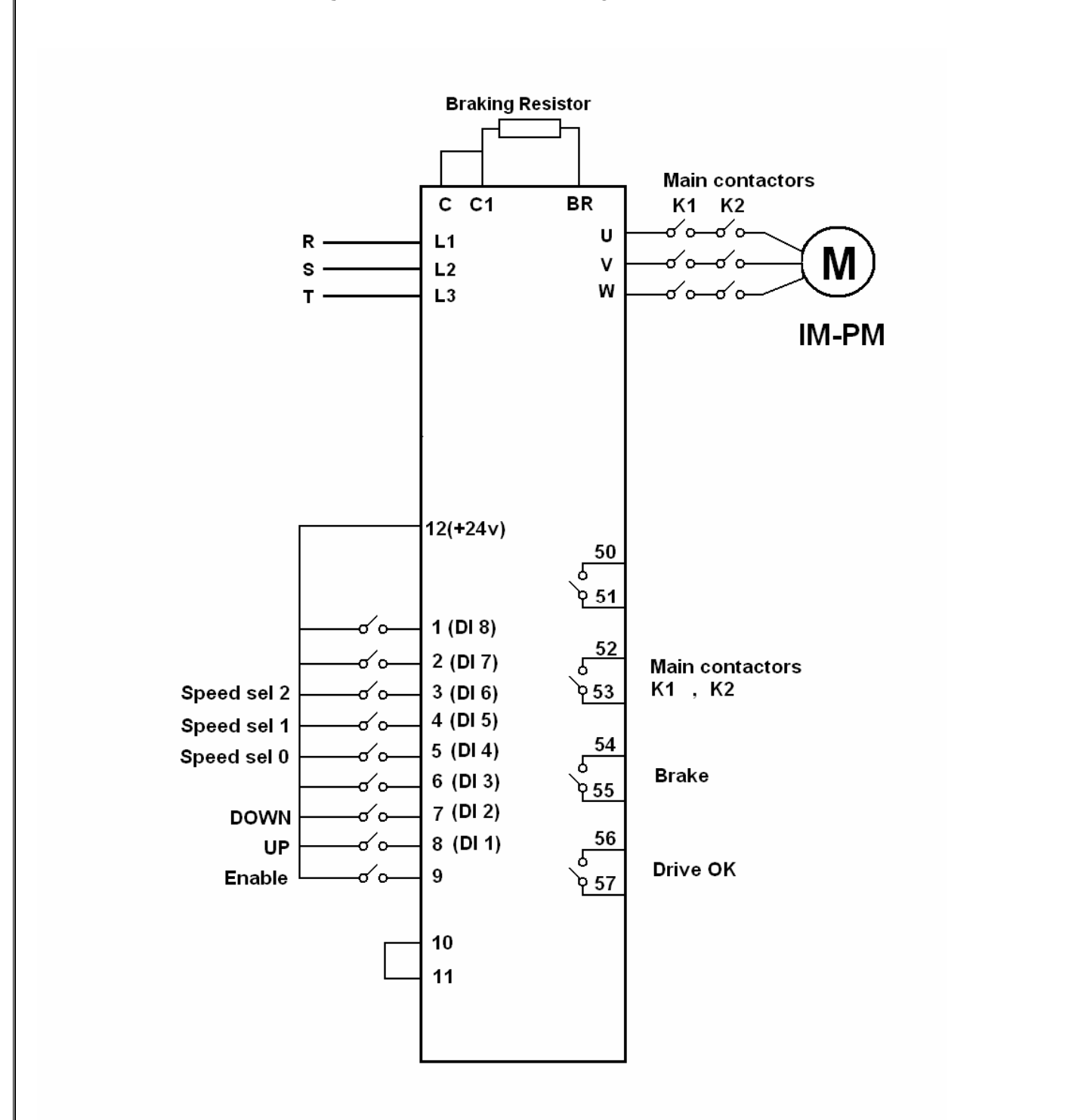

### کی پد مخصوص برای درایو جفران

این کی پد که توسط یک کابل رابط به در ایو ADL 200 وصل میشود امکان ویر ایش و مدیریت پار امتر ها را به سادگی فراهم می کند. این کی پد که به REMOTE KEYPAD نیز معروف است دار ای کلید های esc و save و find و rst وcust و disp و E و چهار جهت بالا و پایین و چپ و راست می باشد. همچنین یک صفحه LCD که به راحتی این امکان را فراهم می کند که پار امتر های در ایو را پیدا و ویر ایش کنید.

| Symbol | Reference | Description                                                                                                    |
|--------|-----------|----------------------------------------------------------------------------------------------------|
| ESC    | Escape    | Returns to the higher level menu or submenu. Exits a parameter, a list of parameters, the list of the last 10 parameters and the FIND function.<br>Can be used to exit a message that requires use of this. |
| SAVE   | Save      | Saves the parameters directly in the non-volatile memory without having to use 4.1 Save parameters                                                                                                    |
| FIND   | Find      | Enables the function for accessing a parameter using its number. To exit these functions, press the ◀ key.                                                                                                  |
| RST    | Reset     | Resets alarms, only if the causes have been eliminated.                                                                                                    |
| CUST   | Custom    | Displays the last 10 parameters that have been modified. To exit these functions, press the ◀ key.                                                                                                    |
| DISP   | Display   | Displays a list of drive functioning parameters.                                                                                                    |
| E      | Enter     | Enters the submenu or selected parameter, or selects an operation. It is used when modifying parameters to confirm the new value that has been set.                                                         |
|        | Up        | Moves the selection up in a menu or list of parameters.<br>During modification of a parameter, increases the value of the digit under the cursor.                                                           |
| •      | Down      | Moves the selection down in a menu or list of parameters.<br>During modification of a parameter, decreases the value of the digit under the cursor.                                                         |
|        | Left      | Returns to the higher level menu. During modification of a parameter, moves the cursor to the left.                                                                                                    |
| •      | Right     | Accesses the submenu or parameter selected. During modification of a parameter, moves the cursor to the right.                                                                                              |

09132211861 مهندس محمدیان Farsidrive.blogfa.com تعمیرات انواع در ایو صنعتی

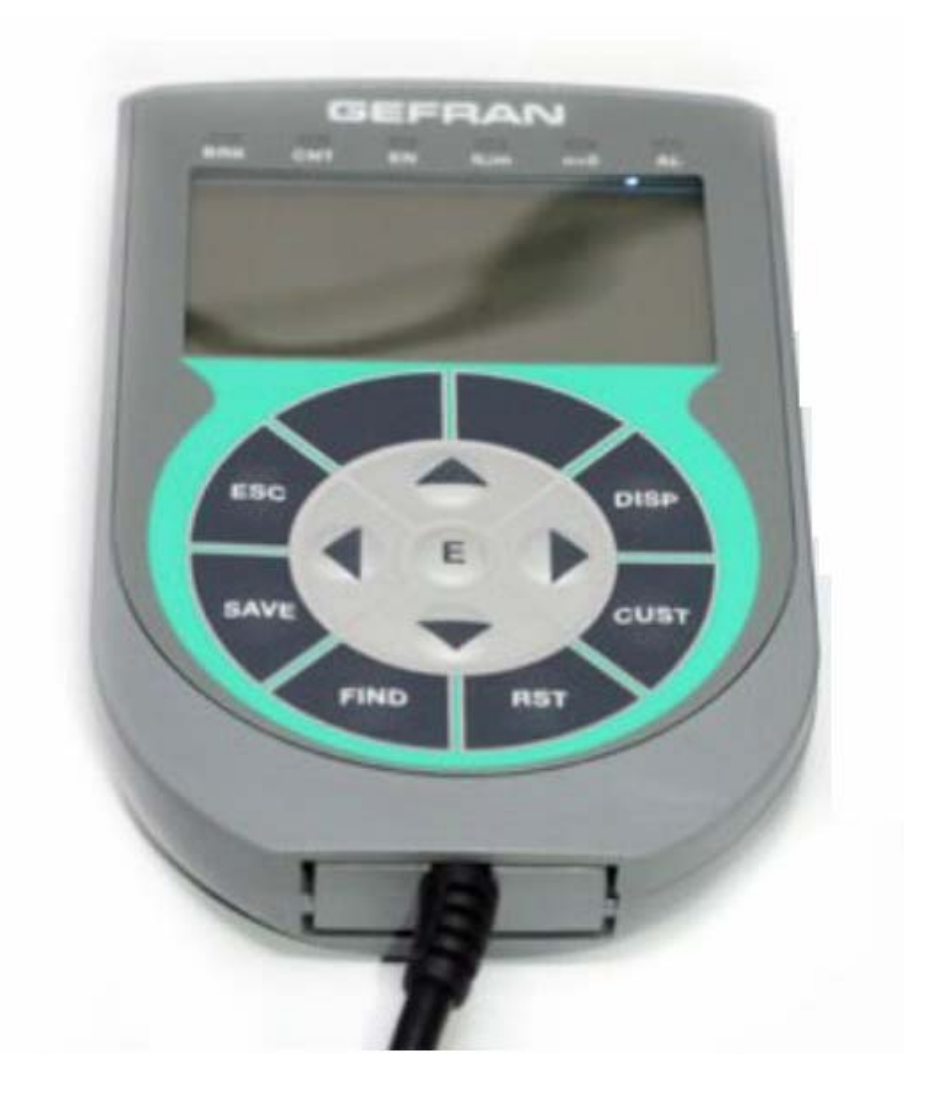

منوهای اصلی پارامترها

پار امتر های در ایو Gefran ADL 200 در 23 منوی اصلی دسته بندی شده است، جدول زیر منوهای اصلی مربوط به پار امترهای این در ایو را نشان می دهد.

| منوی اصلی            | توضيح                                                      |
|----------------------|------------------------------------------------------------|
| 1=monitor            | Monitor- مقادیر ولتاژ و جریان و فرکانس و در ایو            |
| 2= drive info        | اطلاعاتي در مورد مشخصات درايو دارد                         |
| 3=startup wizard     | یک wizard بر ای پروگر ام کردن سریع در ایو                  |
| 4=drive config       | پیکر بندی در ایو - تنظیمات اصلی در ایو                     |
| 5=Lift               | پار امتر های lift که بسیاری از پار امتر ها ر ا شامل می شود |
| 10=digital inputs    | تنظيم ورودي هاي ديجيتال                                    |
| 11=digital outputs   | نتظيم خروجي هاي ديجيتال                                    |
| 12=analog inputs     | تنظیم ورودی های آنالوگ                                     |
| 13=analog outputs    | نتظیم خروجی های آنالوگ                                     |
| 14=motor data        | اطلاعات موتور -پار امتر ہای موتور                          |
| 15=encoder config    | پار امتر ہای شفت انکودر                                    |
| 16=speed regulator   | پار امتر های رگو لاتور سر عت                               |
| 17=voltage regulator | پار امتر ہای رگولاتور ولتاژ                                |
| 18=torque config     | پار امتر های گشتاور                                        |
| 19=v/f config        | پار امتر های منحنی  V/F                                    |
| 20=functions         | FUNCTION ها و حفاظت در ايو                                 |
| 21=communications    | ار تباطات                                                  |
| 22=alarm config      | پار امتر های مربوط به آلارم ها                             |
| 23=alarm log         | جدول ألارم ها ــ ذخير ه ساز ي ألارم                        |

منوی 5 خود به 9 زیر گروه نقسیم شده است که در آن می توان سر عت، شتاب، ترمز و برخی پار امتر های دیگر را ویرایش کرد:

| منوى اصلى          | توضيح                          |
|--------------------|--------------------------------|
| منو 5              |                                |
| 5.1= speed         | Speeds– سرعت ها                |
| 5.2=ramps          | Ramps-شتاب های حرکت            |
| 5.3=Lift sequences | زمان بندی ترمز و عملکرد در ایو |
| 5.4=mechanical     | اطلاعات مكانيكي أسانسور        |
| 5.5=distance       | فو اصل بین طبقات و             |
| 5.6=emergency      | پار امتر های برق اضطر ار ی     |
| 5.7=input/output   | ورودي / خروجي ها               |
| 5.8=pre torque     | پیش گشتاور                     |
| 5.9=Lift alarms    | آلارم های lift                 |

### منوى MONITOR =1

منوی 1 یا MONITOR حاوی پار امتر هایی است که مقادیر کاری یا متغیر های در ایو را نشان می دهد. اگر بخواهید زمانی که در ایو در حال کار است، مقادیر سرعت، فرکانس، ولتاژ، جریان، گشتاور و... مربوط به در ایو را مشاهده کنید می توانید وارد منوی 1 شوید.

اگر از کی پد های مخصوص استفاده می کنید کلید E روی کی پد را فشار دهید در خط اول، عبارت MONITOR ظاهر می شود. دوباره کلید E را بزنید تا وارد منوی MONITOR شوید و مقادیر مورد نظر را با توضیح هر کدام مشاهده کنید.

| منوی 1 | شمارہ پارامتر | توضيح                     |
|--------|---------------|---------------------------|
| 1.1    | 250           | جريان خروجي در ايو (A)    |
| 1.2    | 252           | ولتاژ خروجی در ایو (V)    |
| 1.3    | 254           | فرکانس خروجی در ایو ( Hz) |
| 1.6    | 260           | سرعت موتور (RPM)          |
| 1.7    | 270           | ولتاژ باس dc (v)          |
| 1.8    | 272           | دمای هیت سینک در ایو      |
| 1.19   | 1200          | وضعيت ترمينالهاي ورودي    |
| 1.20   | 1400          | وضعيت ترمينال هاي خروجي   |

جدول زیر، چند تا از پارامتر های مهم گروه MONITOR را نشان می دهد.

### منوى Drive config = 4

منوی 4 حاوی پار امتر های بسیار مهمی است که بر عملکرد در ایو تاثیر مستقیم دارد. نوع عملکرد open loop و closed loop و closed loop یا v/f یا closed control همچنین انتخاب نوع موتور ، بازگشت به تنظیمات کارخانه ای، Password ، انتخاب نوع موتور ، انتخاب فرع مده است.

جدول زیر، چند تا از مهمترین پار امتر های این گروه را نشان می دهد. پار امتر های 550 که در منوی 4.1 قرار دارد مربوط به save کردن داده ها است. در این در ایو، اگر پار امتر ها را تغییر دهید و کلید Enter را فشار دهید ولی پار امتر 550 را فعال نکنید یا کلید save روی کی پد Remote را فشار ندهید، تغییر ات پار امتر با خاموش و روشن شدن برق ورودی در ایو، از بین خواهد رفت.

| منو  | پار امتر | توضيح                                  | تتظيم شود |
|------|----------|----------------------------------------|-----------|
| 4.1  | 550      | Save کردن پار امتر ها                  | ENTER     |
| 4.2  | 552      | مد کنترلی در ایو = حلقه باز            | 0=SSC     |
|      |          | 0=ssc                                  |           |
|      |          | 1=open loop vector                     |           |
|      |          | 2=flux close loop vector               |           |
|      |          | 3=autotune                             |           |
| 4.3  | 554      | سطح دستر سی به پار امتر ها             | EXPERT    |
| 4.7  | 560      | مقدار ولتاژ ورودی(V)                   | 400       |
| 4.16 | 578      | زبان درایو= انگلیسی                    | 0         |
| 4.17 | 580      | بازگشت به تنظیمات کارخانه              | ENTER     |
| 4.18 | 590      | انتقال پار امتر ها از در ايو به Keypad | ENTER     |
| 4.19 | 592      | انتقال پار امتر ہا از کی پد بہ در ایو  | ENTER     |
| 4.23 | 6100     | انتخاب نوع موتور آسنکرون=0             | 0         |
|      |          | 1= سنکرون گیرلس                        |           |

بنابر این هر زمان که پار امتر های در ایو را تغییر دادید، یکبار از پار امتر 550 یا کلید Save روی کی پد Remote استفاده کنید تا زمانی که برق در ایو، قطع و وصل می شود پار امتر ها در جای خودشان باقی بمانند. 09132211861 مهندس محمدیان Farsidrive.blogfa.com تعمیر ات انواع در ایو صنعتی

پار امتر 552 نوع روش کنترلی در ایو را مشخص می کند. اگر از روش V/f بر ای در ایو استفاده می کنید این پار امتر را روی صفر تنظیم کنید. 0=ssc

اگر از روش (vector control(open loop استفاده می کنید مقدار پار امتر 1=555 تنظیم شود ، بر ای کنترل حلقه بسته بر داری نیز 2=552 می باشد. پار امتر 580 بر ای تنظیم پار امتر ها بر اساس تنظیمات کارخانه ای می باشد. اگر این پار امتر را Enter کنید، تمامی پار امتر های در ایو، به مقادیر کارخانه ای بر خواهد گشت. پار امتر 6100 نیز در منوی 4.23 قر ار دارد. نوع موتور در این پار امتر تعیین می شود، در این راهنما؛ ما قصد داریم از یک موتور آسنکرون بر ای آسانسور استفاده کنیم پس

#### منوی Lift به 9 زیر گروه تقسیم می شود، منوی

| منو 5.1 | پار امتر | توضيح                                 | تنظيم كردد |
|---------|----------|---------------------------------------|------------|
| 5.1.1   | 11002    | واحد سرعت                             | HZ         |
| 5.1.2   | 11020    | سر عت توقف                            | 0HZ        |
| 5.1.3   | 11022    | سرعت اصلی Fast                        | 50 HZ      |
| 5.1.4   | 11024    | سرعت کم 🗕 سرعت پیادہ روی              | 5HZ        |
| 5.1.6   | 11028    | سرعت متوسط بر ای مواقع بازرسی آسانسور | 12.5HZ     |

#### 5.1 منوى سرعت ها است.

#### منوی 5.2 منوی Ramps می باشد.

| منوى 5.2 | پار امتر | توضيح                                | تتظيم گردد |
|----------|----------|--------------------------------------|------------|
| 5.2.1    | 11040    | شتاب مثبت در ابتدای حرکت             | 0.5        |
| 5.2.2    | 11042    | شتاب اصلى مثبت ACC                   | 0.6        |
| 5.2.3    | 11044    | شتاب در انتهای شتاب مثبت             | 1.4        |
| 5.2.4    | 11046    | تغییر سرعت در ابتدای منحنی شتاب منفی | 1.4        |
| 5.2.5    | 11048    | شتاب اصلی منفی Dec                   | 0.6        |
| 5.2.6    | 11050    | شتاب در انتهای شتاب منفی             | 0.5        |
| 5.2.7    | 11052    | شتاب در زمان توقف                    | 0.7        |

برای درک پار امتر های بالا به منحنی زیر توجه کنید:

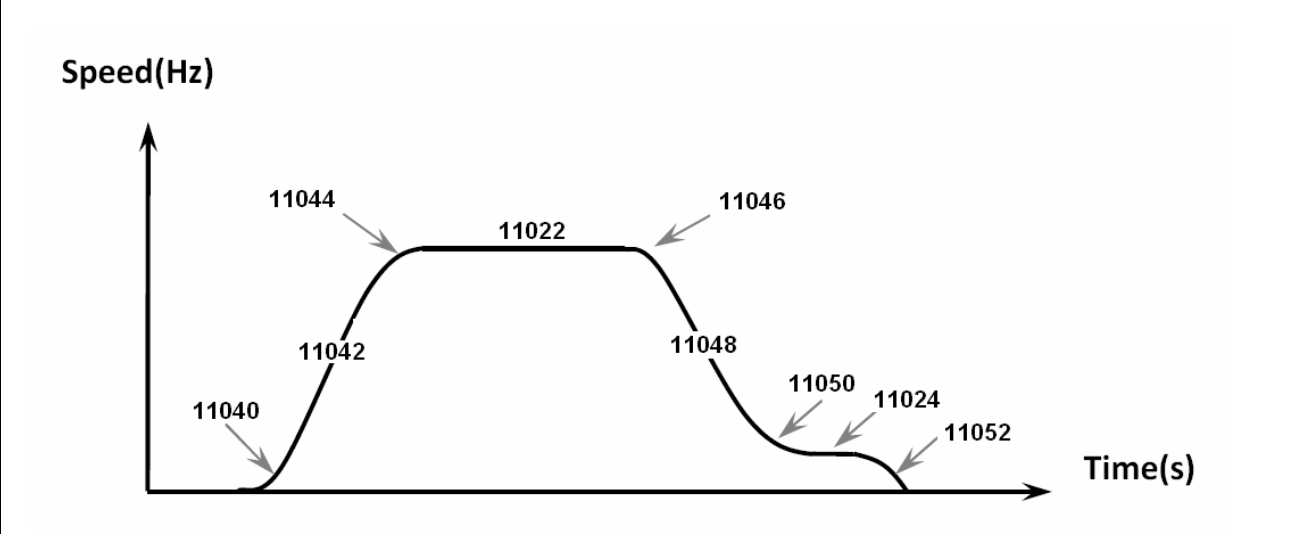

#### منوى 5.3

منوی 5.3 یا lift sequence، زمان بندی های مربوط به ترمز و ورودیها و خروجی ها تعیین می کند. پار امتر 1.1060=1106 مشخص می کند که کنتاکتور اصلی بین موتور ودرایو، با کدام فرمان ورودی، وصل گردد. اگر روی صفر نتظیم شود از ورودی های Forward و Reverse فرمان می گیرد. اگر بر روی 1 تنظیم شود از ورودی الفاع فرمان خواهد گرفت و اگر بر روی 2 تنظیم شود وقتی که مدار کنترلی تابلو، ورودی های مربوط به سر عت را فعال می کند، کنتاکتور اصلی هم می چسبد. (کنتاکتور اصلی، بطور پیش فرض از ترمینالهای 53 و 52 خروجی فرمان می گیرد.)

پار امتر 5.3.2=11062 مقدار تاخیر در وصل کنتاکتور اصلی را مشخص می کند . وصل شدن کنتاکتور ترمز ، به معنی آز اد شدن ترمز روی موتور است.

| منو    | پار امتر | توضيح                                 | تنظيم شود |
|--------|----------|---------------------------------------|-----------|
| 5.3.1  | 11060    | مرجع فرمان به کنتاکتور اصلی خروجی     | 1=Enable  |
| 5.3.2  | 11062    | تاخیر در بسته شدن کنتاکتور اصلی خروجی | 0         |
| 5.3.3  | 11064    | تاخیر در باز شدن ترمز                 | 200ms     |
| 5.3.4  | 11066    | تاخیر در استارت نرم                   | 0         |
| 5.3.5  | 11068    | تاخیر در بسته شدن ترمز                | 500ms     |
| 5.3.7  | 11072    | تاخیر در باز شدن کنتاکتور اصلی خروجی  | 500ms     |
| 5.3.8  | 11078    | آستانه تشخیص zero speed               | 30 Rpm    |
| 5.3.9  | 11080    | تاخیر در zero speed                   | 200ms     |
| 5.3.10 | 11082    | سرعت استارت نرم در ابتدای حرکت        | 1HZ       |
| 5.3.11 | 11084    | مد استارت نرم در ابتدای حرکت          | 2         |
| 5.3.15 | 11828    | سرعت بازرسی                           | Speed 4   |

جدول زیر مهم ترین پار امتر های منوی5.3 را معرفی می کند.

مدار فرمان به گونه باید طراحی شود که ابتدا فرمان enable و بعد فرمان up یا down و سپس فرمان سرعت به در ایو داده شود تا پار امتر 1=11060 درست عمل کند.

#### منوی 5.7 ورودی های دیجیتان

#### 09132211861 مهندس محمدیان Farsidrive.blogfa.com تعمیر ات انواع در ایو صنعتی

در این منو، شما می توانید تعیین کنید که هر ورودی چه وظیفه ای داشته باشد.

مهمترین پار امتر ها در این منو شامل:

| منو   | پار امتر | توضيح                                   | تنظيم شود        |
|-------|----------|-----------------------------------------|------------------|
| 5.7.1 | 11220    | ترمینال به عنوان Enabal ترمینال 9       | Digit input<br>E |
| 5.7.2 | 11222    | ترمینال 8 به عنوان Forward=up           | Digit<br>input1X |
| 5.7.3 | 11224    | ترمینال 7 به عنوان Reverse=down         | Digit<br>input2X |
| 5.7.4 | 11226    | ترمینال 5 به عنوان ورودی انتخاب سرعت S0 | Digit<br>input4X |
| 5.7.5 | 11228    | ترمینال 4 به عنوان ورودی انتخاب سرعت S1 | Digit<br>input5X |
| 5.7.6 | 12230    | ترمینال 3 به عنوان ورودی انتخاب سرعت S2 | Digit<br>input6X |

جدول زیر طریقه انتخاب سرعت توسط ورودیهای S0 و S1 و S2 و سرعت انتخابی هر کدام را نشان میدهد .

| سر عت   | بار امتر | S2=6X     | S1=5X     | S0=4X     | تنظيم شو د     |
|---------|----------|-----------|-----------|-----------|----------------|
|         |          | ترمينال 3 | ترمينال 4 | ترمينال 5 |                |
| SPEED 0 | 11020    | 0         | 0         | 0         | 0              |
| SPEED 1 | 11022    | 0         | 0         | 1         | 50Hz=1m/s      |
| SPEED 2 | 11024    | 0         | 1         | 0         | 5 Hz = 0.1 m/s |
| SPEED 3 | 11026    | 0         | 1         | 1         | 0              |
| SPEED 4 | 11028    | 1         | 0         | 0         | 12.5 Hz=       |
|         |          |           |           |           | 0.2311/5       |
| SPEED 5 | 11030    | 1         | 0         | 1         | 0              |
| SPEED 6 | 11032    | 1         | 1         | 0         | 0              |
| SPEED 7 | 11034    | 1         | 1         | 1         | 0              |

جدول بالا به این معنی است که اگر ترمینال ورودی S=0S فعال گردد سرعت fast انتخاب میگردد . اگر فقط ترمینال ورودی S=14 فعال گردد سرعت slow انتخاب میشود و اگر ترمینال ورودی S= S2 فعال شود سرعت انتخابی medium است که در مواقع بازرسی آسانسور استفاده میگردد اما اگر دو یا سه تا از ورودیهای S0 و S1 و S2 با هم فعال شوند یا هیچ کدام فعال نشوند سرعت انتخابی مساوی صفر و توقف خواهد بود .

### **Digital outputs**

منوی 11 مربوط به خروجی های دیجیتال است و مبدا هر رله خروجی را مشخص می کند.

| منو   | پار امتر | توضيح                                         |
|-------|----------|-----------------------------------------------|
| 11.01 | 1410     | کنتاکت های 57 و 56 به عنوان No fault=Drive ok |
| 11.02 | 1412     | کنتاکت های 55 و 54 به عنوان Brake control     |
| 11.03 | 1414     | کنتاکت های 53 و 52 به عنوان Run control       |
| 11.04 | 1416     | کنتاکت های 51 و 50 به عنوان Advanced door     |

پار امتر 1410 از منوی 11 مشخص می کند که رلهء خروجی 57 و 58 بر ای مشخص کردن اینکه در ایو فالت ندارد استفاده می شود. پار امتر 1412 از منوی 11 تعیین می کند که رله خروجی 55 و 54 مربوط به ترمز مکانیکی روی موتور است و به ترمز فرمان می دهد. پار امتر 1414 از منوی 11 نیز مشخص می کند که کنتاکت های 53 و 52 بر ای فرمان دادن به کنتاکتور اصلی بین موتور ودر ایو بکار می رود.

#### Motor data

در منوی 14 اطلاعات موتور را وارد کنید و سپس اتوتیون انجام می شود. ابتدا پار امتر های 2000 تا 2012 در منوی 14.1 تا 14.7را از روی پلاک موتور خوانده و به درایو بدهید. سپس پار امتر 2020 را Enter کنید تا پار امتر ها وارد حافظه در ایو گردد.اگر نیاز به اتوتیون گردان است و موتور می تواند بدون بار و آز ادانه بچرخد در پار امتر 2022 اتوتیون گردان را انتخاب کنید. اگر هم موتور، امکان جدا شدن از بار ندارد اتوتیون ساکن را در پار امتر 2024 و Enter کنید.

پس از انجام اتوتیون، سایر پارامتر های موتور که در پارامتر های 2050 تا 2072 قرار دارند محاسبه شده و به حافظه در ایو داده می شود.

پس از انجام اتونیون، و در صورتی که خطا ندهد، پارامتر 2073 را Enter کنید تا پارامتر های اتونیون وارد حافظه دائمی در ایو گردد.

| منو   | پار امتر | توضيح                                   | تنظيم گردد           |
|-------|----------|-----------------------------------------|----------------------|
| 14.1  | 2000     | ولتاژ نامي موتور (٧)                    | از روی پلاک<br>موتور |
| 14.2  | 2002     | جريان نامي موتور (A)                    | از روی پلاک<br>موتور |
| 14.3  | 2004     | سرعت موتور در بار نامی(Rpm)             | از روی پلاک<br>موتور |
| 14.4  | 2006     | فركانس ناتمي موتور (Hz)                 | از روی پلاک<br>موتور |
| 14.5  | 2008     | تعداد جفت قطب هاي موتور                 | از روی پلاک<br>موتور |
| 14.6  | 2010     | توان نامی موتور (kw)                    | از روی پلاک<br>موتور |
| 14.7  | 2012     | Cos fi موتور                            | از روی پلاک<br>موتور |
| 14.8  | 2020     | پار امتر های موتور به در ایو منتقل گردد | Enter                |
| 14.9  | 2022     | اتوتيون گردان                           | اگر نیاز بود         |
| 14.10 | 2024     | اتوتيون ساكن                            | Enter                |
| 14.11 | 2026     | نوع اتوتیون از نظر سادگی یا پیشرفتگی    | 0                    |

| منو   | پار امتر | توضيح                        |  |
|-------|----------|------------------------------|--|
| 14.14 | 2050     | مقاومت اهمی استاتور(Ω)       |  |
| 14.15 | 2052     | جبران v) dead time)          |  |
| 14.16 | 2054     | جبر ان گر ادیان(v/A)         |  |
| 14.17 | 2056     | اندوكتانس نشستي استاتور (mH) |  |

09132211861 مهندس محمدیان Farsidrive.blogfa.com تعمیر ات انواع در ایو صنعتی

| 14.18 | 2058 | جريان مغناطيس كننده نامى(A)                   |  |
|-------|------|-----------------------------------------------|--|
| 14.19 | 2060 | مقدار اشباع مغناطیس(A)                        |  |
| 14.20 | 2062 | فلوى نامى(Wb)                                 |  |
| 14.21 | 2064 | فلوى اشباع(wb)                                |  |
| 14.22 | 2066 | اولين نقطه منحني مغناطيس كننده                |  |
| 14.23 | 2068 | دومين نقطه منحني مغناطيس كننده                |  |
| 14.24 | 2070 | سومين نقطه منحنى مغناطيس كننده                |  |
| 14.25 | 2072 | مقاومت اهمي رتور (Ω)                          |  |
| 14.26 | 2078 | Saveکردن پار امتر های اتوتیون در حافظه در ایو |  |

برای انجام اتوتیون ، باید کنتاکتور اصلی بین موتور ودرایو وصل باشد. می توانید کنتاکتور را با دست فشار دهید تا در طول مدت اتوتیون، ارتباط بین خروجی درایو و موتور، برقرار باشد. همچنین ورودی Enable که در این راهنما ترمینال9 است را باید به ترمینال 12 وصل کنید.

بعد از اینکه مقدار اتوتیون به %100 رسید می توانید ترمینال 9 را از 12 جدا کنید تا عبارت Done ظاهر گردد. در این صورت اتوتیون انجام شده است.

#### منوىFunctions= 20

در منوی 20 چند تا از عملکرد های در ایو را می توان تنظیم نمود. عملکرد ترمز dc (ترمز با تزریق جریان dc ) و پار امتر های حفاظت در بر ابر اضافه بار، مقاومت ترمز و... در این بخش قرار دارد.

برای فعال کردن ترمز با تزریق جریان dc به موتور، پارامتر 3152 را در 20.2.2Function بر روی 1 قرار دهید.

| منو    | پار امتر | توضيح                                   | تتظيم شود |
|--------|----------|-----------------------------------------|-----------|
| 20.2.1 | 3150     | فعال کردن ترمز با تزریق جریان dc        | 1=enable  |
| 20.2.2 | 3152     | مد ترمز dc                              | 1=at stop |
| 20.2.3 | 3154     | تاخیر در اعمال جریان dc                 | 0         |
| 20.2.4 | 3156     | مدت زمان تزریق جریان dc                 | 1sec      |
| 20.2.5 | 3158     | مقدار جریان dc تزریق نسبت به حریان نامی | %75       |
|        |          | موتور                                   |           |

### حفاظت موتور در برابر اضافه بار

پار امتر های 3200 تا 3204 در Function 20/3 مربوط به حفاظت اضافه بار می باشد. با پار امتر 3200، حفاظت اضافه بار ،فعال می شود. مقدار اضافه بار موتور برحسب درصدی از جریان نامی موتور در پار امتر 3202 و ارد می شود. مدت مجاز بر ای اضافه بار نیز در پار امتر 3204 و ارد می شود.

| منو    | پار امتر | توضيح                     | نتظيم شود |
|--------|----------|---------------------------|-----------|
| 20.3.1 | 3200     | فعال كردن حفاظت اضافه بار | On        |
| 20.3.2 | 3202     | درصد مجاز برای اضافه بار  | %150      |
| 20.3.3 | 3204     | مدت مجاز بر ای اضافه بار  | 8 sec     |

### **Brake Resistor**

مقدار مقاومت اهمی مقاومت ترمز و توان آن را در پارامتر های 3252 و 3254 وارد کنید. منوی Function 20.4

| منو    | پار امتر | توضيح                       | تنظيم شود            |
|--------|----------|-----------------------------|----------------------|
| 20.4.1 | 3250     | فعال كردن مقاومت ترمز خارجي | 1                    |
| 20.4.2 | 3252     | مقاومت اهمي مقاومت ترمز     | به توان در ایو بستگی |
|        |          |                             | دارد                 |
| 20.4.3 | 3254     | توان مقاومت ترمز (kw)       | به توان در ایو بستگی |
|        |          |                             | دارد                 |

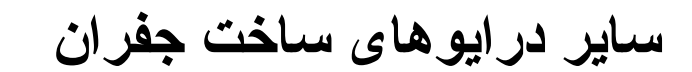

# **BDI 50**

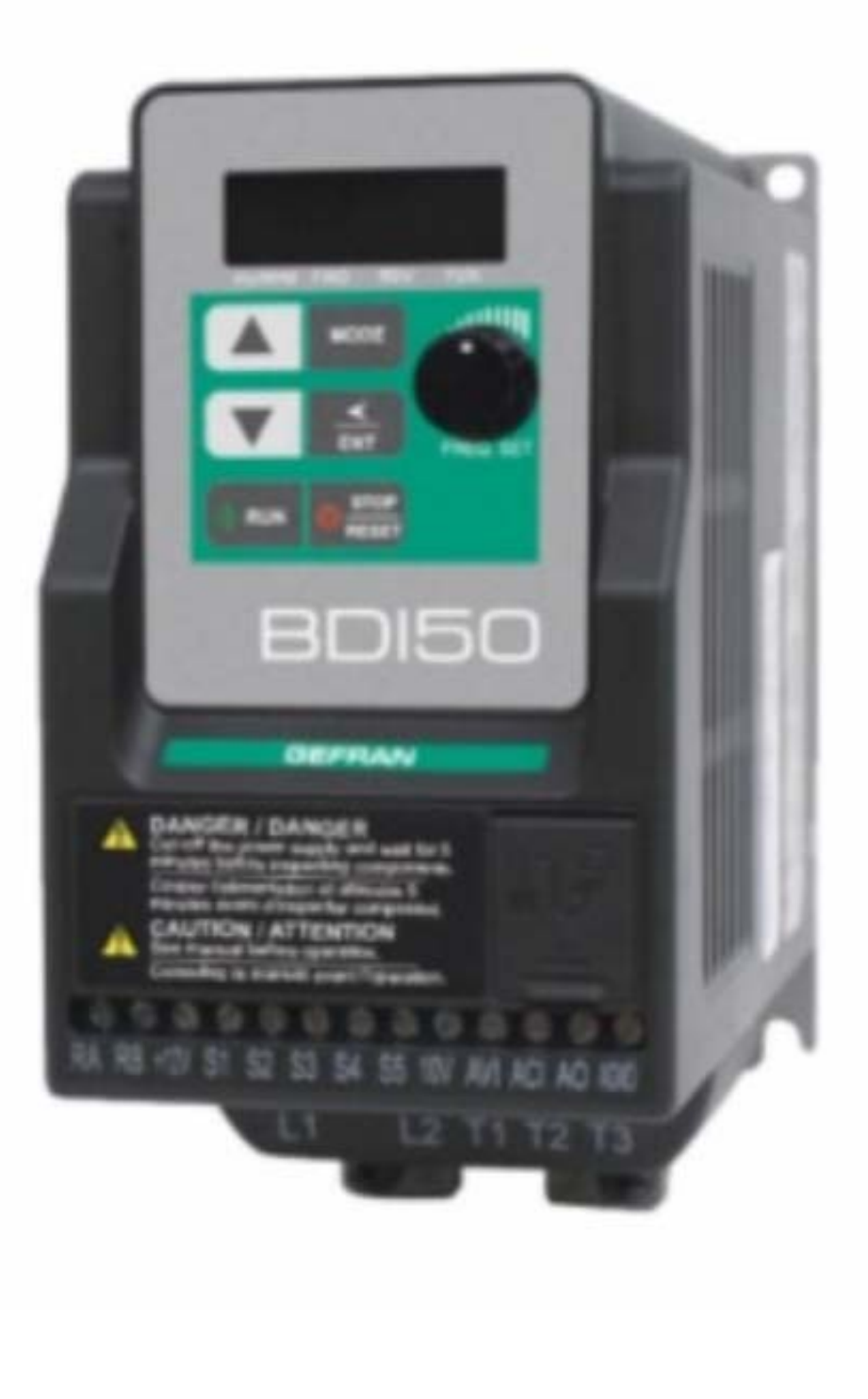

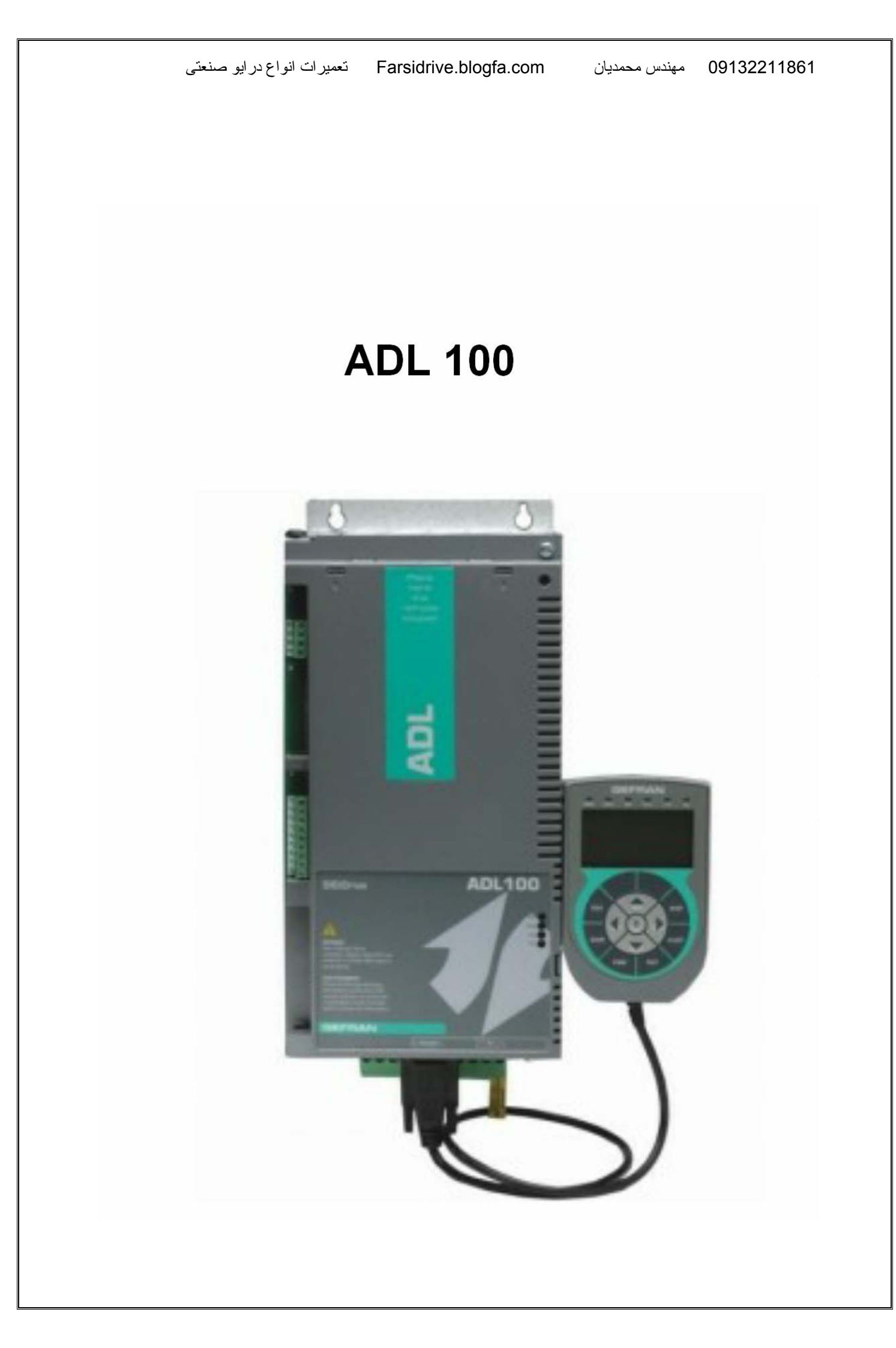

# **ADV200-HC** INVERTER FOR HOIST & CRANE SYSTEM

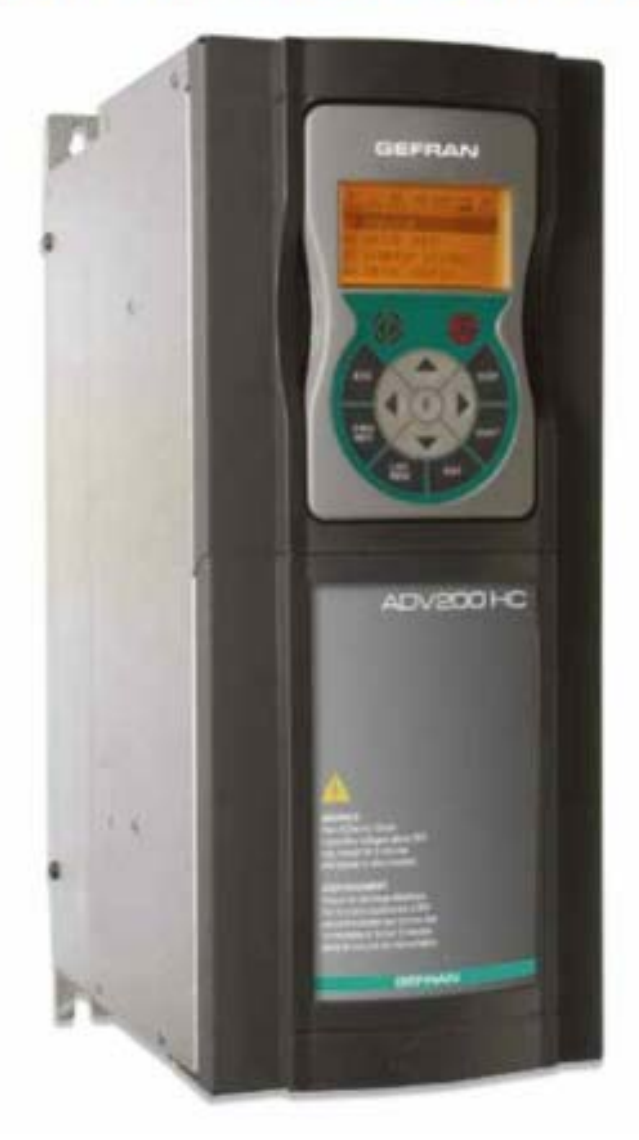

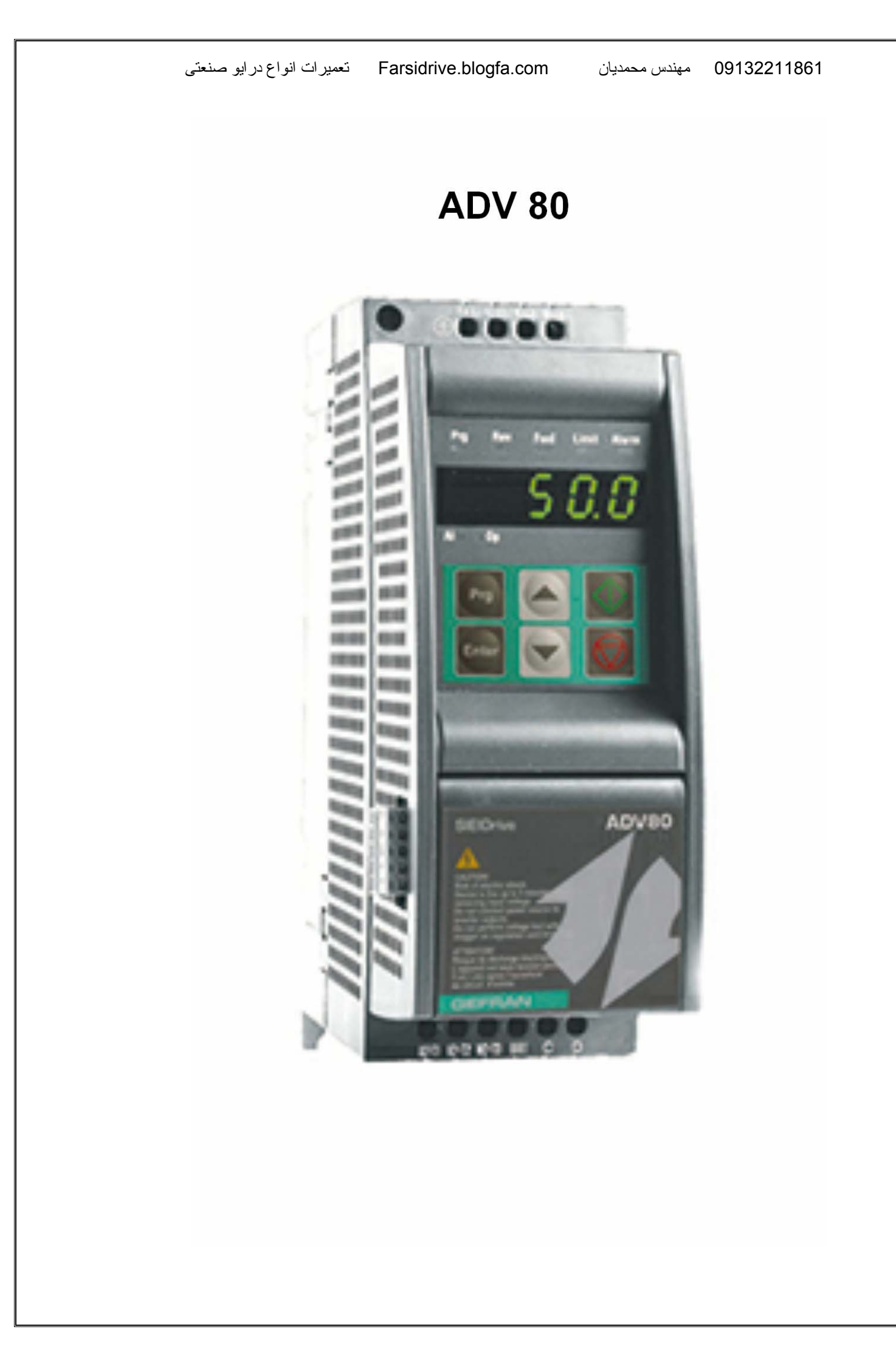

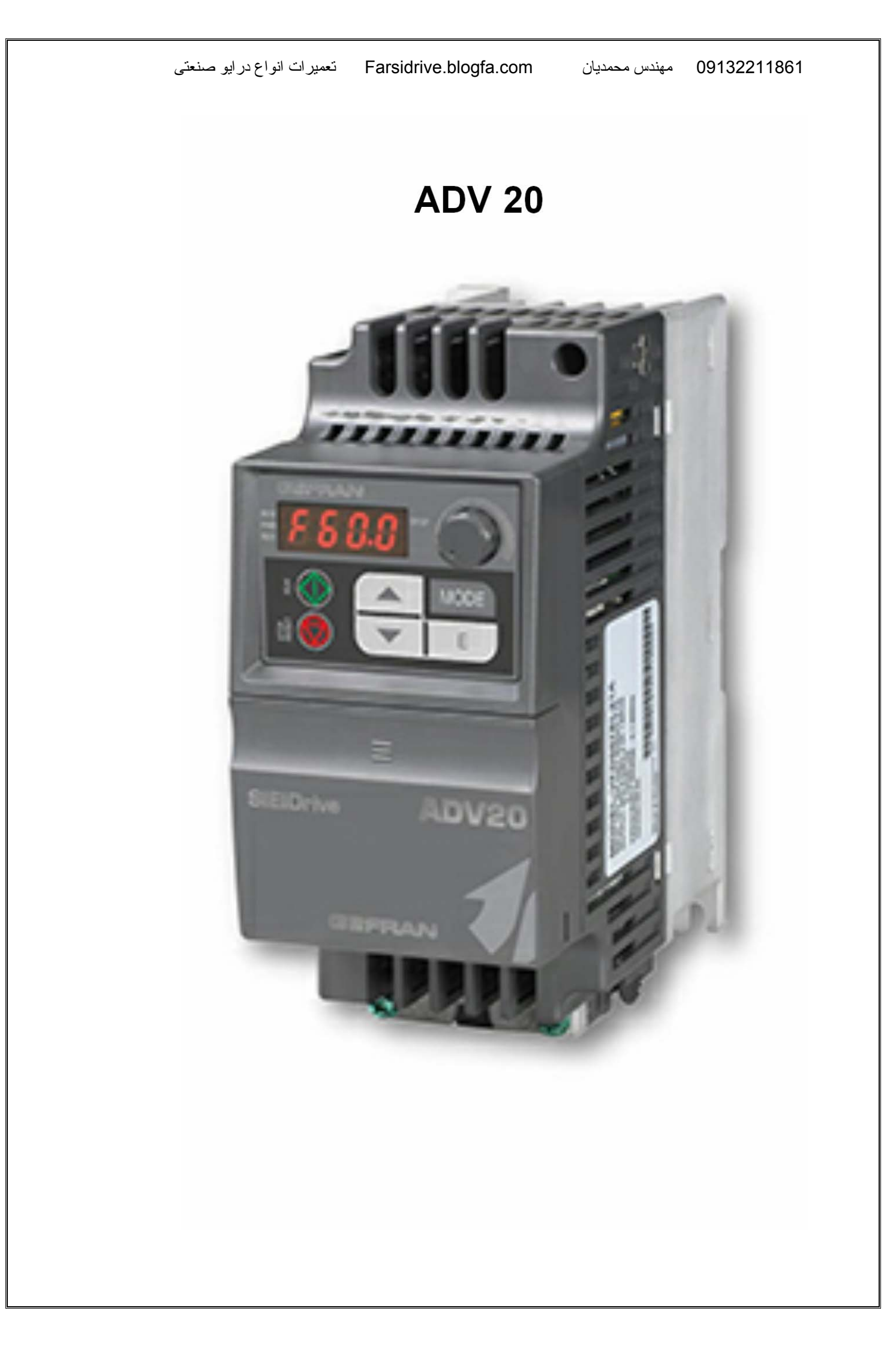

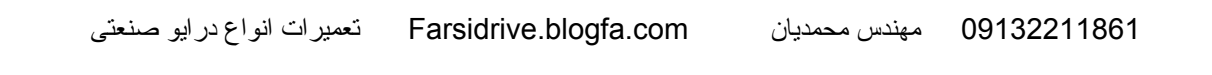

#### ADV 100

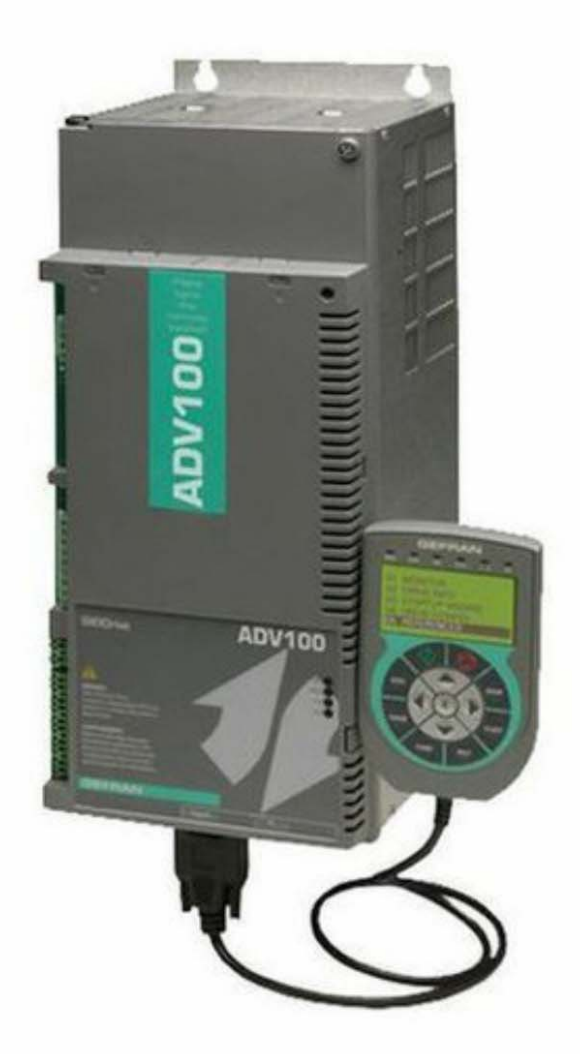

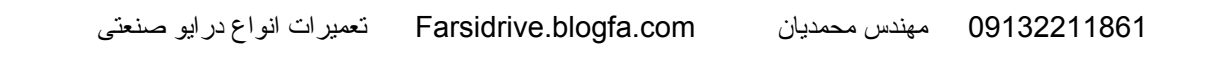

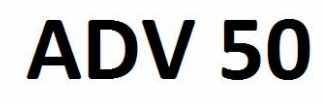

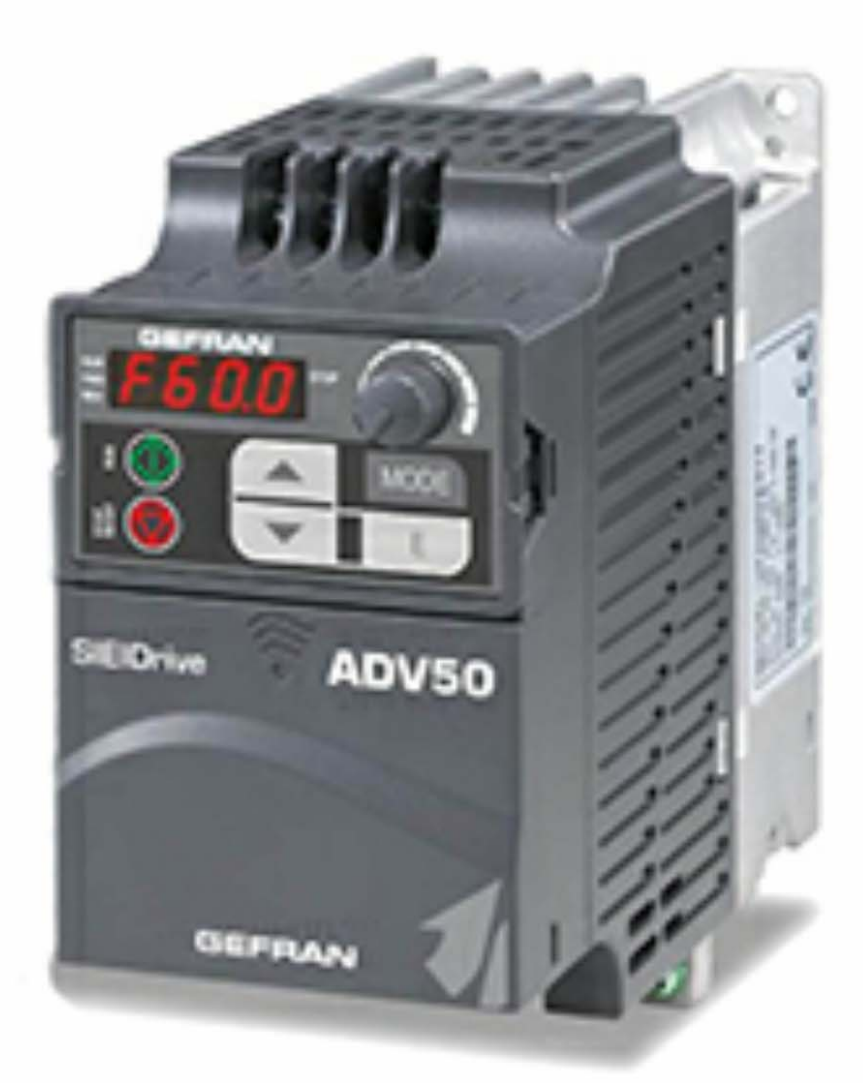

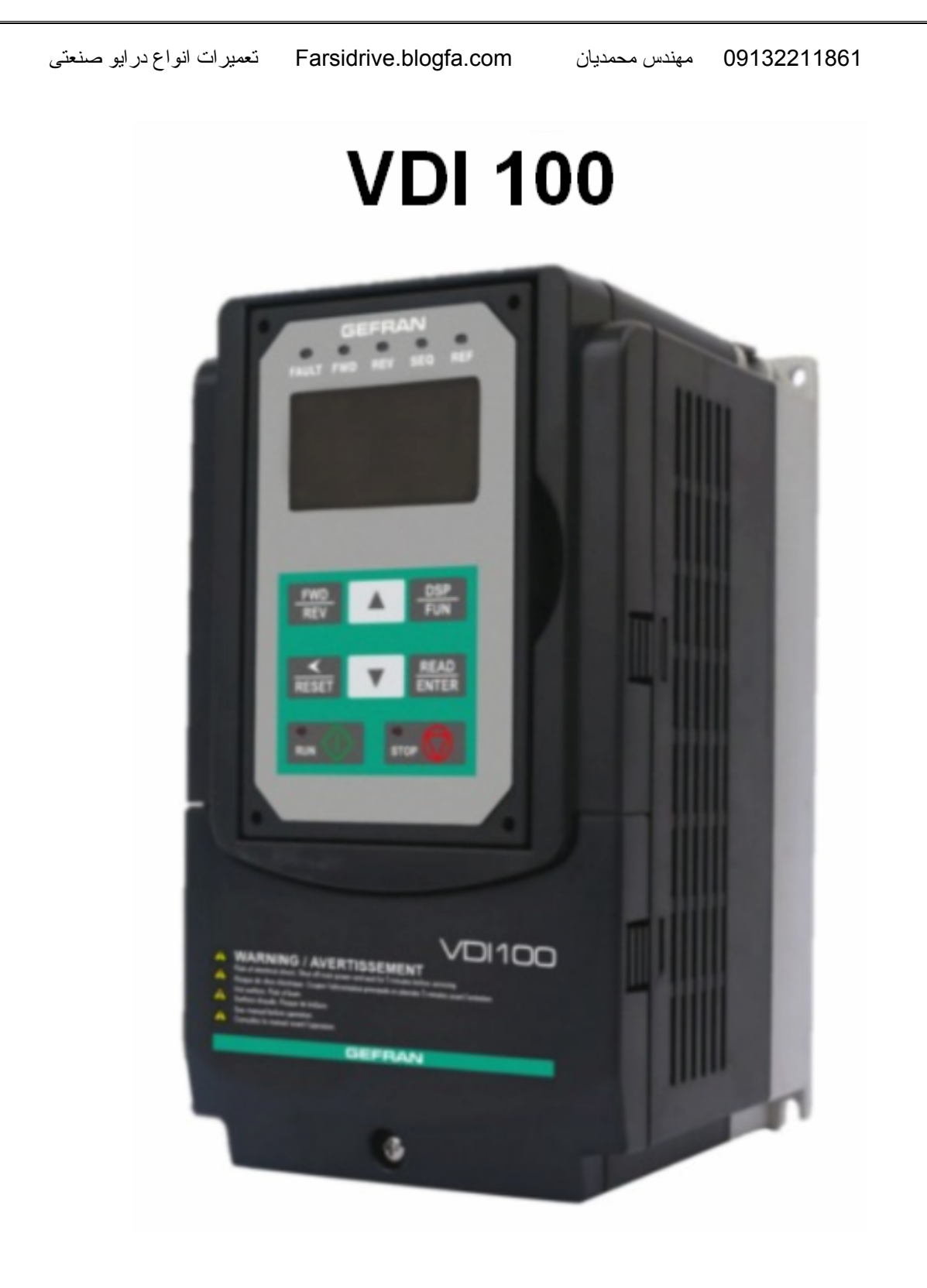

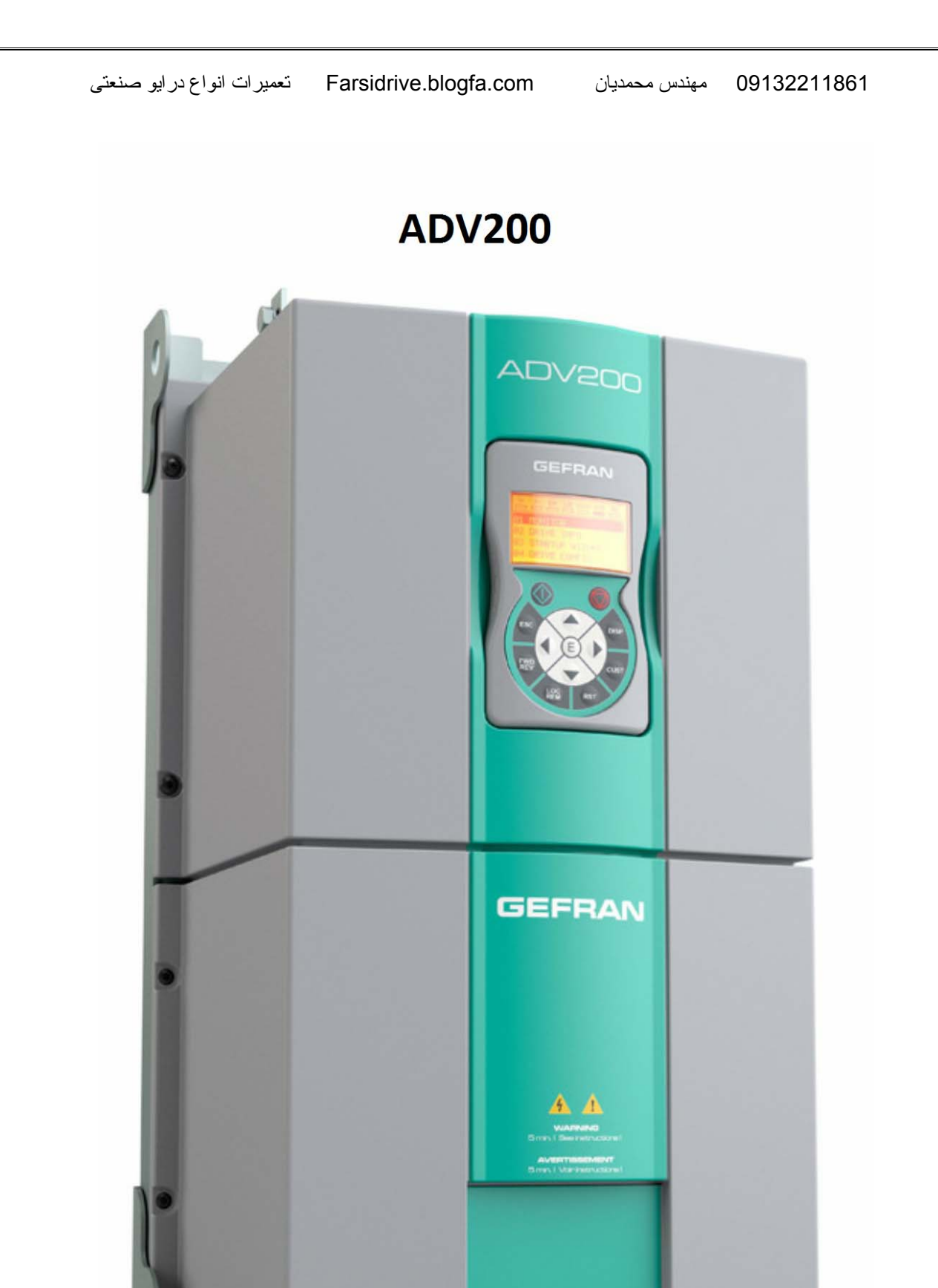

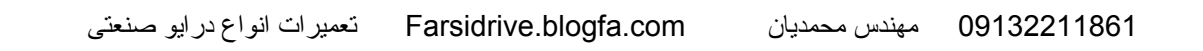

#### TPD 32 Dc drive

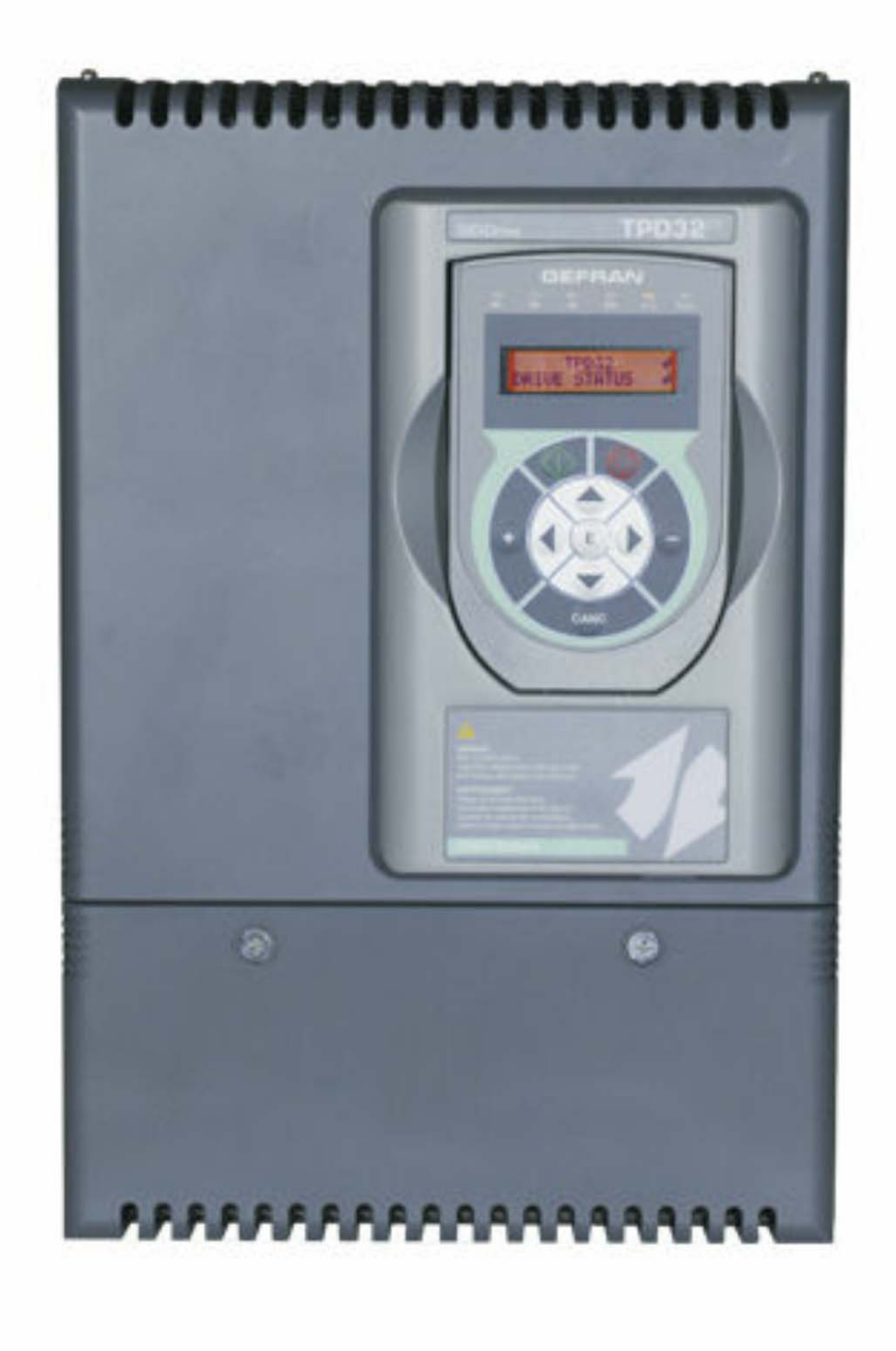

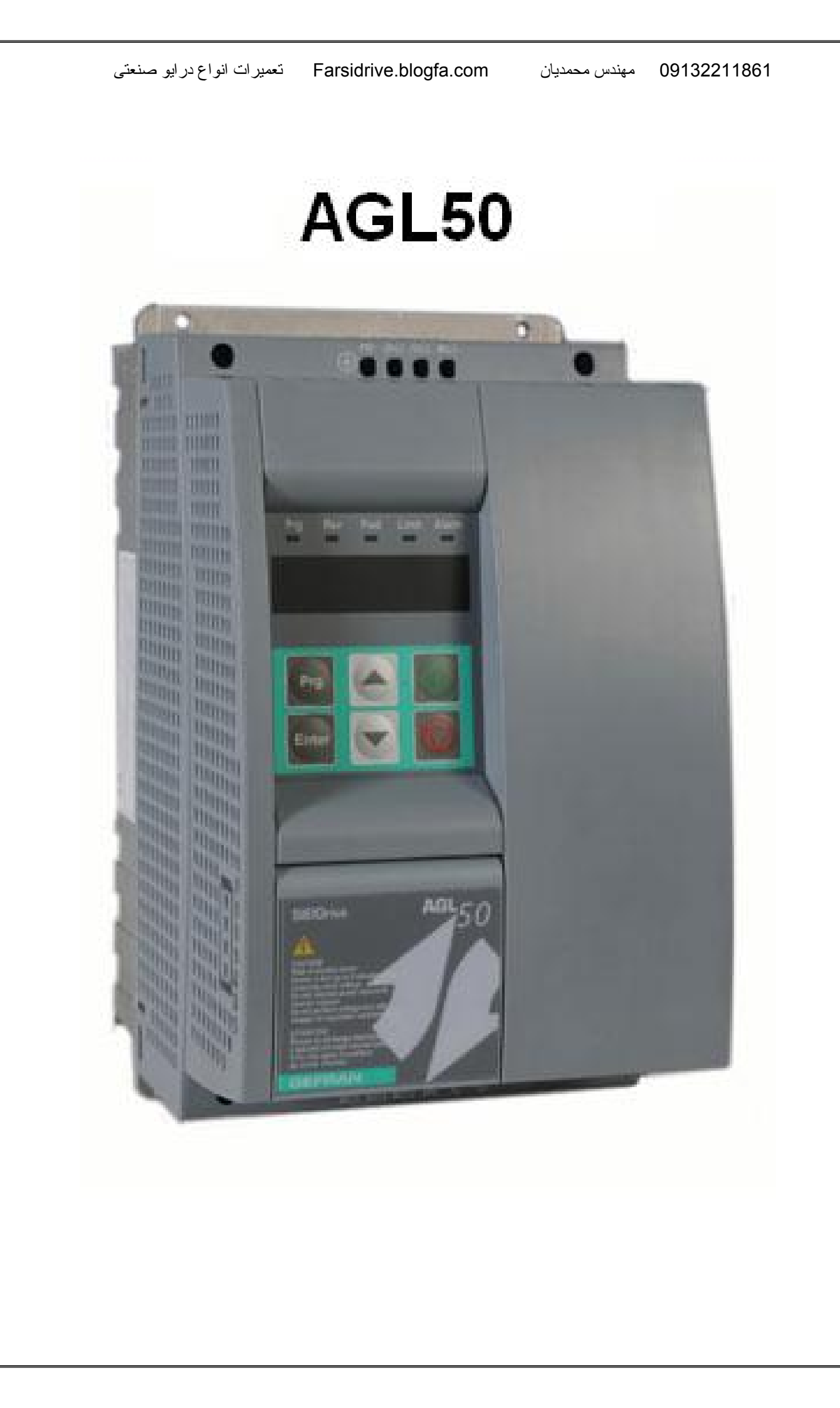

![](_page_30_Picture_0.jpeg)

![](_page_31_Picture_0.jpeg)

![](_page_31_Picture_1.jpeg)

ADL300

مهندس محمدیان

09132211861

# راهنمای فارسی انواع درایو در آدرس Farsidrive.blogfa.com

تعمير انواع در ايو در اصفهان قبول سفارش از كليه نقاط اير ان